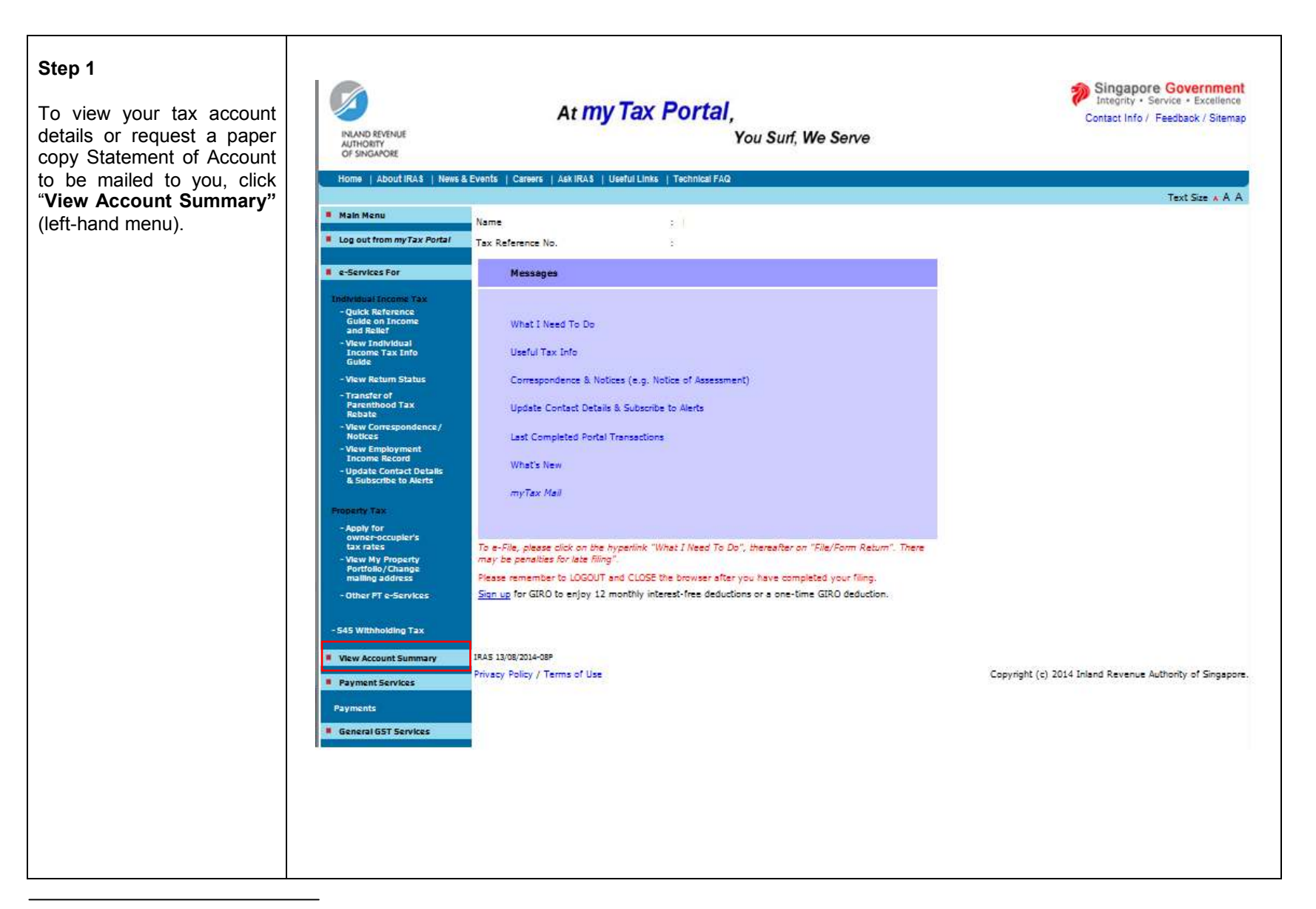

The information provided is intended for better general understanding and is not intended to comprehensively address all possible issues that may arise. The contents are provided on an "as is" basis without warranties of any kind. IRAS shall not be liable for any damages, expenses, costs or loss of any kind however caused as a result of, or in connection with your use of this user guide. While every effort has been made to ensure that the above information is consistent with existing policies and practice, should there be any changes, IRAS reserves the right to vary our position accordingly.

## Step 2 Singapore Government Integrity · Service · Excellence At my Tax Portal, Contact Info / Feedback / Sitemap The Account Summary INLAND REVENUE You Surf, We Serve AUTHORITY OF SINGAPORE screen displays a list of tax types, with the outstanding Home | About IRAS | News & Events | Careers | Ask IRAS | Useful Links | Technical FAQ tax balance for each tax Text Size . A A type. Hain Henu Account Summary Log out from myTax Portal Click the amount under the column 'Balance' of the tax Name e-Services For Tax Reference No. t. type which you would like ndividual Income Tax - Quick Reference Guide on Income and Relief to view more details or Tax Type Balance Remarks request a Statement of \$432.71 (DR) \$432.71 (DR) - Amount Under Arrangement INCOME TAX View Individual Account. Income Tax Info Guide PROPERTY TAX \$0.00 - View Return Status Transfer of Parenthood Tax Rebate Click on the balance amount to view account details. - View Correspondence/ Notices View Employment Income Record Click here to view if you have more than 1 property - Update Contact Details & Subscribe to Alerts Please share with us your experience in using our e-Service and give us your feedback. Property Tax Print this Page Go to Main Menu - Apply for owner-occupier's tax rates Sign up for GIRO to enjoy 12 monthly interest-free deductions or a one-time GIRO deduction. - View My Property Portfolio/Change mailing address IRAS 13/08/2014-15P - Other PT e-Services Privacy Policy / Terms of Use Copyright (c) 2014 Inland Revenue Authority of Singapore. S45 Withholding Tax

## Step 3

Three years' financial transactions of the selected tax account will be displayed.

Click **"Print this Page**" to print a copy of the Statement of Account from your desktop.

Alternatively, you may click "Request Statement of Account" to request a paper copy Statement of Account to be mailed to you. Proceed to Step 4.

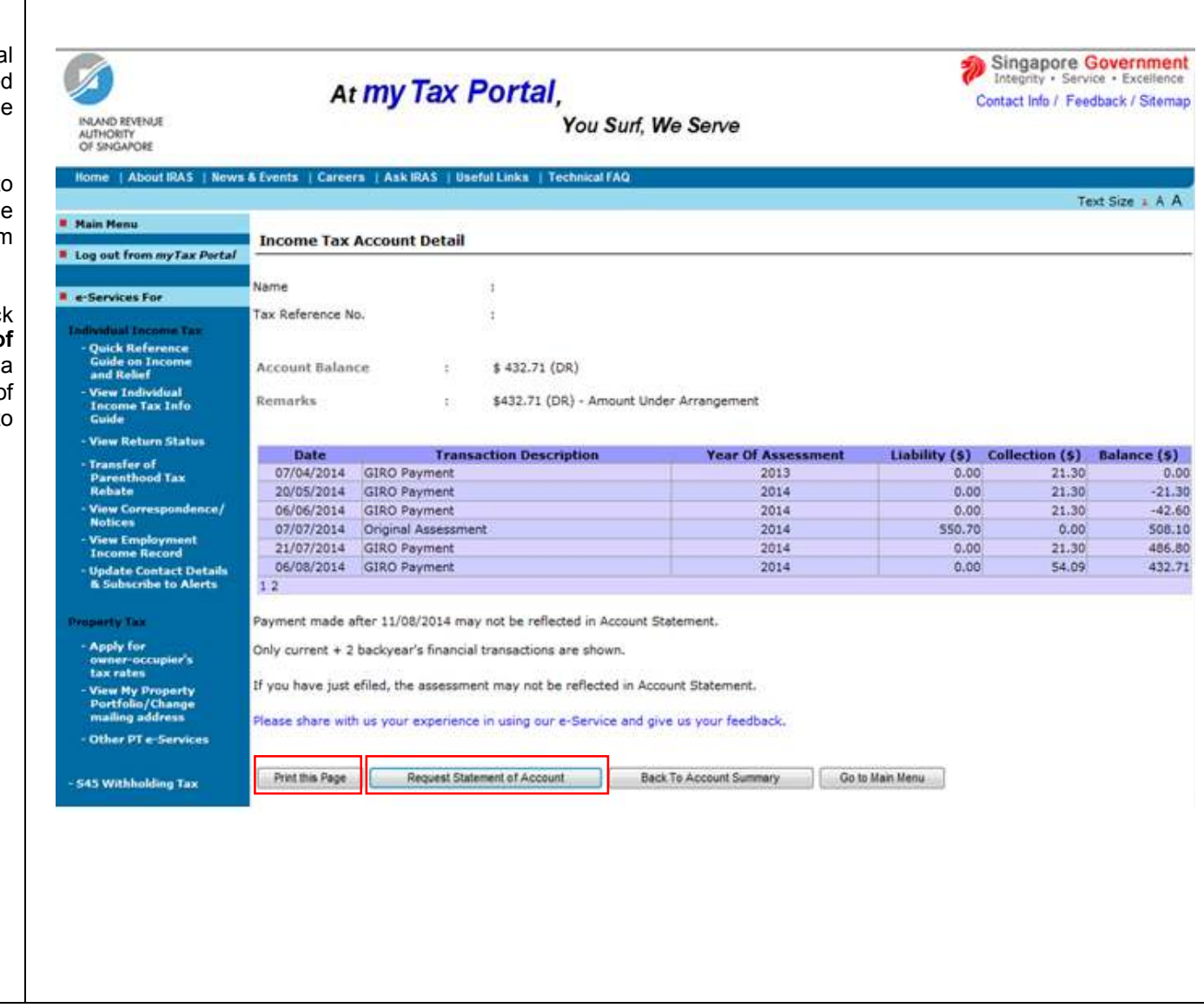

## Step 4

If you have clicked "Request Statement of Account", a pop-up window with the message "Your request is being processed and you will receive the Statement of Account within 5 working days." will be displayed.

| PRAND REVENUE         AUTHORTY         OF SINGAPORE         Home       About IRAS         Main Menu         Log out from myTax Portal         e-Services For         Indivedual Income Tax         Quick Reference         Guide on Income         Aud Relief         - View Indivedual<br>Income Tax Info         Cuide         - View Return Status                                                                                                    | Events   Career<br>Income Tax /<br>lame<br>fax Reference No<br>Account Balance<br>Remarks | Account Detail      | You<br>seful Links   Technical<br>:<br>:<br>:<br>\$ 432.71 (DR)<br>\$ 432.71 (DR) - An | Suff, We Serve                 |                     |                       | Te                     | nxt Size x A A |
|----------------------------------------------------------------------------------------------------|-------------------------------------------------------------------------------------------|---------------------|----------------------------------------------------------------------------------------|--------------------------------|---------------------|-----------------------|------------------------|----------------|
| Home     About IRAS     News & I       Hain Menu     I       Log out from myTax Partal     I       e-Services For     Ni       outck Reference<br>Guide on Income<br>and Relief     A       - View Individual<br>Income Tax Info<br>Guide     R       - View Return Status     I                                                                                                    | Events   Career<br>Income Tax /<br>lame<br>fax Reference No<br>Account Balanc<br>Remarks  | Account Detail      | seful Linkis   Technical<br>:<br>:<br>\$ 432.71 (DR)<br>\$ 432.71 (DR) - An            | FAQ<br>nount Under Arrangement |                     |                       | Te                     | nxt Size + A A |
| Main Menu 1<br>Log out from myTax Portal 1<br>e-Services For Ni<br>Individual Income Tax<br>- Quick Reference<br>Guide on Income<br>and Relief A<br>- View Individual<br>Income Tax Info<br>Guide - View Return Status                                                                                                    | Income Tax /<br>Name<br>Fax Reference No<br>Account Balance<br>Remarks                    | Account Detail      | :<br>:<br>\$ 432.71 (DR)<br>\$432.71 (DR) - An                                         | nount Under Arrangement        | Å                   |                       |                        |                |
| Log out from myTax Portal Control of the second second sec       | Income Tax /<br>lame<br>fax Reference No<br>Account Balanc<br>Remarks                     | Account Detail      | :<br>:<br>\$ 432.71 (DR)<br>\$432.71 (DR) - An                                         | nount Under Arrangement        |                     |                       |                        |                |
| e:Services For     Trailwedual Income Tax     Quick Reference     Guide on Income And Relief     View Individual     Income Tax Info     Guide     View Return Status                                                                                                    | lame<br>'ax Reference No<br>Account Balanc<br>Remarks                                     | a.<br>ce i          | :<br>:<br>\$ 432.71 (DR)<br>\$432.71 (DR) - An                                         | nount Under Arrangement        |                     |                       |                        |                |
| e-Services For     Tailwedual Income Tax     - Quick Reference     Guide on Income An     and Relief     - View Individual     Income Tax Info     Guide     - View Return Status                                                                                                    | aame<br>fax Reference No<br>Account Balanc<br>Remarks                                     | o.<br>ce :          | ;<br>;<br>\$ 432.71 (DR)<br>\$432.71 (DR) - An                                         | nount Under Arrangement        |                     |                       |                        |                |
| Individual Income Tax     Ta       - Quick Reference     Guide on Income       and Relief     A       - View Individual     Income Tax Info       Guide     - View Return Status                                                                                                    | ax Reference No<br>Account Balanc<br>Remarks                                              | o.<br>ce :          | :<br>\$ 432.71 (DR)<br>\$432.71 (DR) - An                                              | nount Under Arrangement        |                     |                       |                        |                |
| - Quick Reference     Guide on Income     and Relief     - View Individual     Income Tax Info     Guide     - View Return Status                                                                                                    | Account Balanc<br>Remarks                                                                 | ce i                | \$ 432.71 (DR)<br>\$432.71 (DR) - An                                                   | nount Under Arrangement        |                     |                       |                        |                |
| Guide on Income A<br>and Rollef<br>- View Individual<br>Income Tax Info<br>Guide<br>- View Return Status                                                                                                    | Account Balanc<br>Remarks                                                                 | ce :                | \$ 432.71 (DR)<br>\$432.71 (DR) - An                                                   | nount Under Arrangement        |                     |                       |                        |                |
| View Individual<br>Income Tax Info<br>Guide<br>- View Return Status                                                                                                    | Remarks                                                                                   | 2)<br>10<br>10      | \$432.71 (DR) - An                                                                     | nount Under Arrangement        |                     |                       |                        |                |
| Income Tax Info<br>Guide<br>- View Return Status                                                                                                    | Data                                                                                      |                     | \$432.71 (DR) - An                                                                     | nount Under Arrangement        |                     |                       |                        |                |
| - View Return Status                                                                                                    | Data                                                                                      |                     |                                                                                        |                                |                     |                       |                        |                |
| <ul> <li>And the construction of the second second sec</li></ul> | Date                                                                                      |                     |                                                                                        |                                |                     |                       | and the second second  |                |
| - Transfer of                                                                                                    | Date                                                                                      | Tran                | saction Description                                                                    | Year Of                        | Assessment          | Liability (\$)        | Collection (\$)        | Balance (\$    |
| Parenthood Tax                                                                                                    | 07/04/2014                                                                                | GIRO Payment        |                                                                                        |                                | 2013                | 0.00                  | 21,30                  | 0              |
| New Correspondence /                                                                                                    | 20/05/2014                                                                                | GIRO Payment        |                                                                                        |                                | 2014                | 0.00                  | 21.30                  | -21            |
| Notices                                                                                                    | 05/07/2014                                                                                | GIRO Payment        | ant                                                                                    |                                | 2014                | 550.70                | 21.30                  |                |
| - View Employment                                                                                                    | 21/07/2014                                                                                | GIRO Rayment        | (B)(L)                                                                                 |                                | 2014                | 0.00                  | 21.36                  | 48             |
| Income Record                                                                                                    | 06/08/2014                                                                                | GIRO Payment        |                                                                                        |                                | 2014                | 0.00                  | 54.09                  | 43             |
| & Subscribe to Alerts                                                                                                    | 12                                                                                        |                     |                                                                                        |                                |                     |                       | a (66/64)              |                |
| Property Tax. Pr                                                                                                    | ayment made al                                                                            | fter 11/08/2014 m   | ay not be reflected in a                                                               | Account Statement.             |                     |                       |                        |                |
| - Apply for<br>owner-occupier's                                                                                                    | Only current + 2                                                                          | backyear's financi  | al transactions are sho                                                                | wn.                            |                     |                       |                        |                |
| - View Ny Property If<br>Portfolio/Change                                                                                                    | f you have just e                                                                         | efiled, the assessm | nent may not be reflect                                                                | ed in Account Statement.       |                     |                       |                        |                |
| - Other Officer Services                                                                                                    | fease share with                                                                          | us your experien    | ce in using our e-Servi                                                                | ce and give us your feedb      | ack.                |                       |                        |                |
| Charles and the state of the                                                                                                    |                                                                                           |                     |                                                                                        |                                |                     |                       |                        |                |
| - 545 Withholding Tax                                                                                                    | Print this Page                                                                           | Request Sta         | atement of Account                                                                     | Back To Account Summ           | nary Go t           | o Main Menu           |                        |                |
| n resta de la companya de la companya de la companya de la companya de la companya de la companya de la company                                                                                                    |                                                                                           |                     |                                                                                        |                                |                     |                       |                        |                |
|                                                                                                    |                                                                                           |                     |                                                                                        | Message from                   | webpage             |                       |                        | - X            |
|                                                                                                    |                                                                                           |                     |                                                                                        |                                |                     |                       |                        |                |
|                                                                                                    |                                                                                           |                     |                                                                                        |                                |                     |                       |                        |                |
|                                                                                                    |                                                                                           |                     |                                                                                        | A Yo                           | ur request is being | processed and you wil | Il receive the Stateme | nt of          |
|                                                                                                    |                                                                                           |                     |                                                                                        | AC                             | count within 5 worl | king days.            |                        |                |
|                                                                                                    |                                                                                           |                     |                                                                                        |                                |                     |                       |                        |                |
|                                                                                                    |                                                                                           |                     |                                                                                        |                                |                     |                       | _                      |                |
|                                                                                                    |                                                                                           |                     |                                                                                        |                                |                     |                       |                        | OK             |
|                                                                                                    |                                                                                           |                     |                                                                                        | -                              |                     |                       |                        |                |